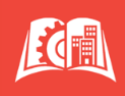

## The Semester Payment Plan is convenient, budget friendly, and easy!

| 1. Enter https://home.cunyfirst.cuny.edu in your browser's address bar:          |                                                          |  |  |  |  |
|----------------------------------------------------------------------------------|----------------------------------------------------------|--|--|--|--|
| Enter your Username and Password and click login                                 |                                                          |  |  |  |  |
| 2. Click Student Center                                                          |                                                          |  |  |  |  |
|                                                                                  |                                                          |  |  |  |  |
| 4. Select Make a Payment or Payment Plan                                         |                                                          |  |  |  |  |
| Account Balance                                                                  | Make a Payment/Enroll Payment plan opens in a new window |  |  |  |  |
| Make a Payment                                                                   |                                                          |  |  |  |  |
| Payment Plan                                                                     |                                                          |  |  |  |  |
| 5. To create a payment plan = Payment Plan                                       |                                                          |  |  |  |  |
| Message Board<br>Payment Profiles<br>Authorize Payers<br>User Preferences        |                                                          |  |  |  |  |
| Transaction History Payment Plan                                                 |                                                          |  |  |  |  |
| Messages                                                                         |                                                          |  |  |  |  |
| * A 2.65%, non-refundable service fee applied to each credit/debit transaction * |                                                          |  |  |  |  |
| 6. Setting up Your Payment Plan                                                  |                                                          |  |  |  |  |

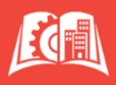

- Semester payment plans are for the **CURRENT TERM** only! Do NOT enroll a prior term balance without approval from the Bursar's Office. Contact <u>Bursar@slu.cuny.edu</u>
- You may only enroll in one payment plan per semester; plans are available for a limited time
- A one-time, non-refundable sign-up fee (\$40) is added to your first installment payment
- The first payment is due upon enrollment
- Payment is automatically debited from your bank account or credit card on the 5th of each month (or the next business day)
- After the 7th day of the semester, payment plan amounts will be adjusted to consider tuition increases/decreases and financial aid awards.
- There is a \$30 fee per each returned payment
- A 2.65% service fee per each installment is added to each installment for credit/debit card plans only

## Select from the Available Payment Plans, and then click Sign Up for New Payment Plan.

| Message Board           | Payment Plans                                                                                                    |  |  |
|-------------------------|----------------------------------------------------------------------------------------------------|--|--|
| Payment Profiles        | Nelnet Campus Commerce may be able to provide you with the opportunity to budget your payments over time.                                                                                                    |  |  |
| Authorize Payers        | Advantages                                                                                                    |  |  |
| User Preferences        | <ul> <li>Low, one- time enrollment fee for each Payment Plan</li> <li>Budget payments into smaller, monthly installments</li> <li>Automatically deduct your payment from the account you designate during the enrollment process.</li> </ul>                                                                                                    |  |  |
| View & Pay Accounts     | Available Payment Plans                                                                                                    |  |  |
| Transaction History     | To enroll in a new payment plan, select a Payment Plan from the options below and click the "Sign Up for New Payment Plan" button.                                                                                                    |  |  |
| Payment Plan            | Active Payment Plans<br>To view the detail of an active plan and to change the payment method for your plan, click the "Agreement ID" link for that particular plan.                                                                                                    |  |  |
| Messages                | A Credit/Debit Card payment is charged to the Credit/Debit Card you select; you will be able to change the Credit/Debit Card to which future payments are charged. A 2.65% nonrefundable Service Fee will be assessed for the use of a credit/debit card. An eCheck (electronic check) payment is withdrawn from the checking or savings bank account that you select; you will be able to change the bank account from which future payments are withdrawn. |  |  |
|                         | Payment Plans will include current and prior Terms. This means if you have an unpaid charge for a Prior Term, you should include that amount when you enroll in the Payment Plan.                                                                                                    |  |  |
| Available Payment Plans |                                                                                                    |  |  |
|                         | 0                                                                                                    |  |  |
|                         | Sign Up for New Payment Plan                                                                                                    |  |  |
|                         |                                                                                                    |  |  |
|                         |                                                                                                    |  |  |
|                         |                                                                                                    |  |  |
|                         |                                                                                                    |  |  |

Continue to the Budget Worksheet procedure...

Create your Budget Worksheet. Click Continue.

## Quick Reference Guide: Setup a Semester Payment Plan Online

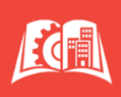

| Charges                                                                                                    | Credits      |        |
|----------------------------------------------------------------------------------------------------|--------------|--------|
| Tuition & Enter total tuition here                                                                                                    | <b>Т</b> АР  | \$0.00 |
| Fees                                                                                                    | Scholarships | \$0.00 |
| Balances<br>from Prior                                                                                                    | Pell         | \$0.00 |
| Terms                                                                                                    | SEOG         | \$0.00 |
|                                                                                                    | Third-Party  | \$0.00 |
|                                                                                                    | Contracts    |        |
| Do NOT assume account holds will be released for payment plans created<br>on a past-due balance. Inquire with bursar@slu.cuny.edu                                                                                                    | Direct Loans | \$0.00 |
|                                                                                                    | Grants       | \$0.00 |
|                                                                                                    | Perkins      | \$0.00 |
| /<br>Payment plans syncronize with CUNYfirst! Only enter amounts in this section if<br>they appear on your Student Account Statement (e-bill). Inaccurate figures in this<br>section will cause remaining plan payments to be inconsistent! | Loans        |        |
| Payment Plan Balance                                                                                                    | L            |        |

Read through **Schedule Preferences**, create your **Security Question**, and enter your **Payment Method** to complete the setup and finalize your plan.

## **End of Procedure**